# วิธีการติดตั้ง Application DOPA LTE For IOS

## ๑. ขั้นตอนการดาวน์โหลดและติดตั้ง Application DOPA Directory

เข้า Safari >> ใส่ dopa.truegse.com >> จากนั้นให้กด Downloads (Android)

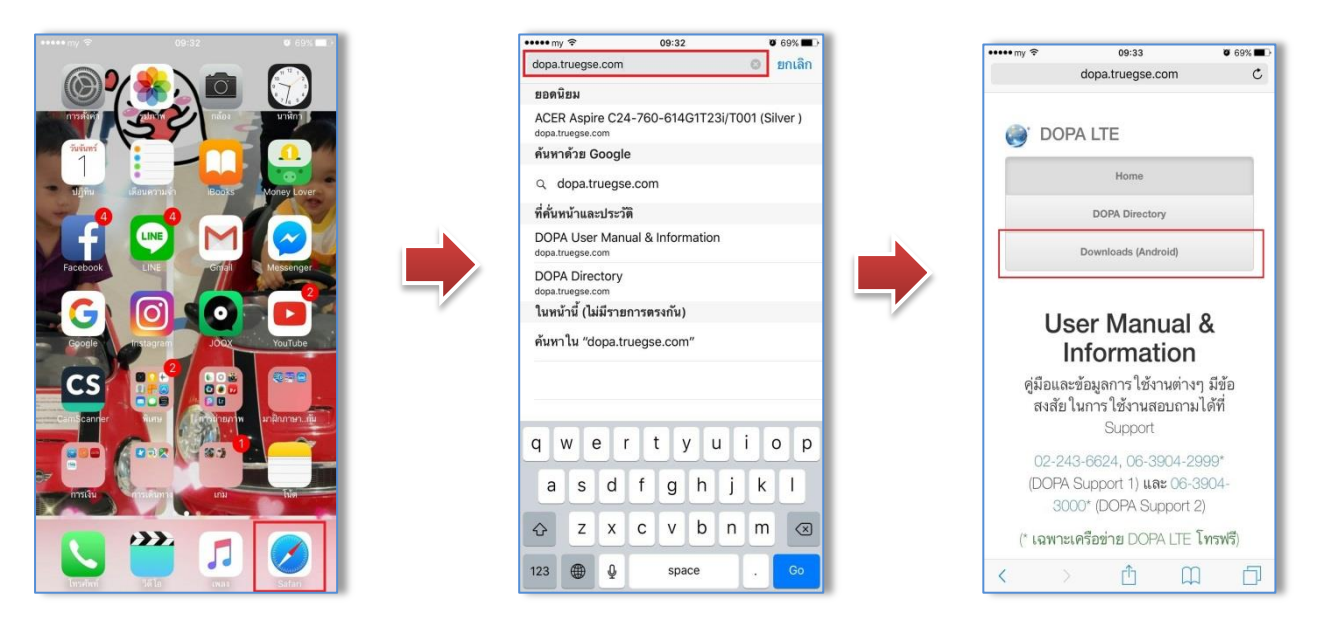

เลื่อนลงไปยังหัวข้อการติดตั้งสำหรับ iPhone >> แตะลิงค์ DOPA Directory >> ดำเนินการติดตั้ง App. ไว้บนหน้าจอหลักของมือถือ

| ••••• my 😤 09:35 🛛 68% 🔳 )                                                                                 | ••••• R 00'25 W 80%                                                                                                    | ••••• my 🗢 09:35 🛛 68% 🔳 )                                                                                                | ••••• my 🗢 09:35 🛡 68% 🖿                                            |
|----------------------------------------------------------------------------------------------------|----------------------------------------------------------------------------------------------------|----------------------------------------------------------------------------------------------------|---------------------------------------------------------------------|
| dopa.truegse.com                                                                                           | dopa.truegse.com C                                                                                                    | dopa.truegse.com C                                                                                                    | ยกเลิก เพิ่มไปยังหน้าจอโฮม เพิ่ม                                    |
| For iOS (Apple)<br>การติดตั้งสำหรับ iPhone                                                                 | DOPA Directory     ศัภทา:     ศัภทา เดยระบุ ชื่อ เบอร์โทร หรือ หน่วยงาน                                                     | DOPA Directory ທັນກາ:     ທັນກາໂຄຍາລາມູ ສົ່ອ ແນຍວິໂທງ ຫລັອ ກນ່ວຍ ຄານ                                                      | DOPA Directory                                                      |
| DOPA Directory<br>ท่านสามาวณข้าโข้านผ่าน Web Browser ได้ที่<br>http://dop.ut/wsgsc.com/directory/index.php | ดับหา         อ้างการคับหา           © เมะร์ DOPA LTE © เมะร์ผู้บริหาร                                                      | ทั่งหาวิทั่งหาวิทั่งหา<br>G เนอร์ DOPA LTE @ เนอร์ผู้บริหาร<br>(m) AirDrop. และเลื่อนัด Wi-Fi และบฏสูตส์และท์ต่วย AirDrop | เอคขหระกมเบอรคม พยุเอมกข เหตุเอส ม กรเขาเขง บเขคม ห<br>อย่างรวดเร็ว |
| DOPA Chat                                                                                                  | ท่ว่อยา ท่าวอยาม (ฝ่าย<br>ชื่อ- คำแทน่ง- ยำเภอ/ส่วม-จั<br>ดำดับ นามสกุล เบอร์โทร ระดับ หวด/ส่าหักกอง<br>5637 เ<br>059035620 | Sarrau un ifaurrair ifaultitum vinner f                                                                                   | "Directory"                                                         |
| ท่านสามารถ ได้งาน ไปรแกรม V-CUBE Gate ทดแทบ DOPA<br>Chat ได้ ด้วยการไหลดผ่าน กับกอ โดยกด ไหลด ได้ที่นี่    | 7699 0639038638<br>0639038638                                                                                               | * • • •                                                                                                    | qwertyuiop<br>asdfghjkl                                             |
|                                                                                                    | 4373 0839032859                                                                                                    | เช่นไปยัง เช่นที่ที่เหน้า รถมาประ เช่นไปรัง<br>รายการไปหล ที่สามารถหนี้ หร้างอไมม                                         |                                                                     |
| eiser a                                                                                                    |                                                                                                    | ยกเลิก                                                                                                    | 123 🌐 🖉 space return                                                |

#### ษ. ขั้นตอนการดาวน์โหลดและติดตั้ง Application DOPA Channel

#### สามารถดาวน์โหลดได้ ๒ ช่องทางด้วยกัน

๑. เข้า Safari >> ใส่ลิงค์ <u>www.comdopa.com</u> >> คลิกเข้าไปใน DOPA Channel

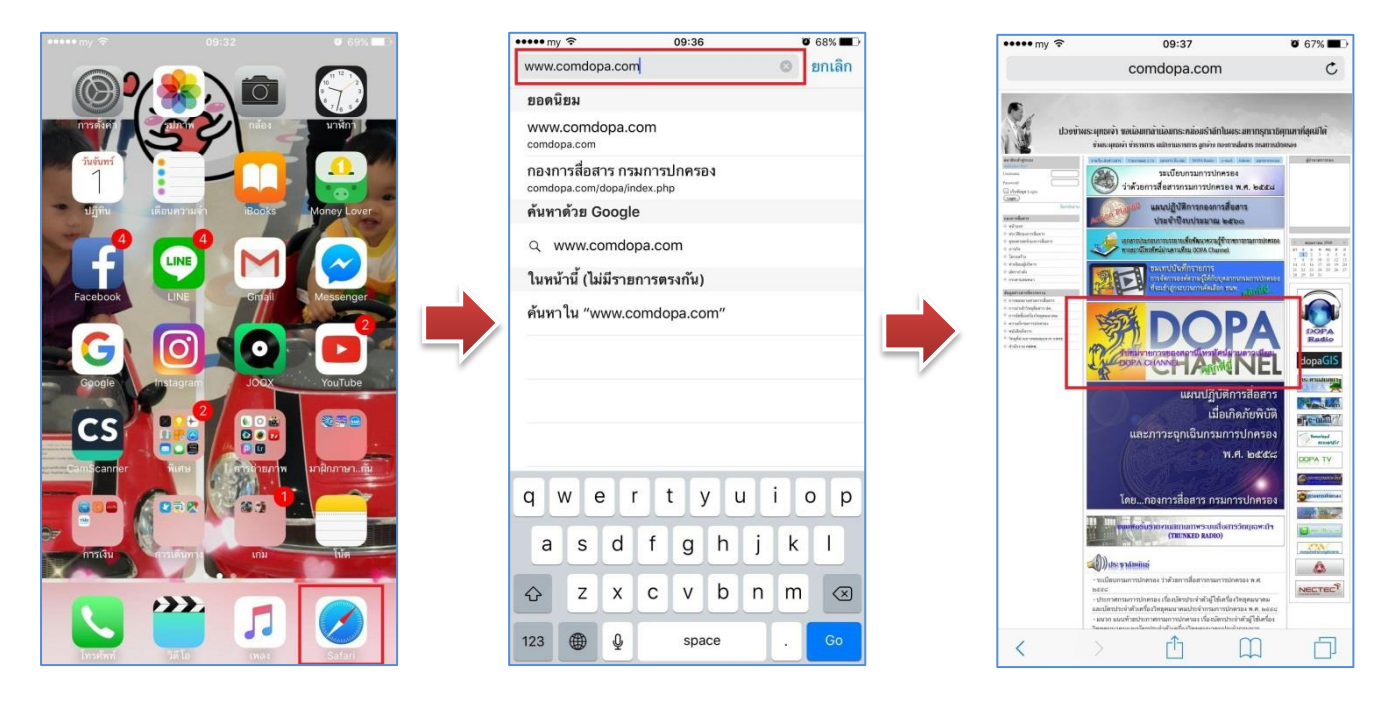

จากนั้นดำเนินการติดตั้ง App. ไว้บนหน้าจอหลักของมือถือ โดยกดสัญลักษณ์ 🗍 ด้านล่าง จากนั้น กดปุ่ม เพิ่มไปยังหน้าจอโฮม จากนั้นกดปุ่ม เพิ่ม

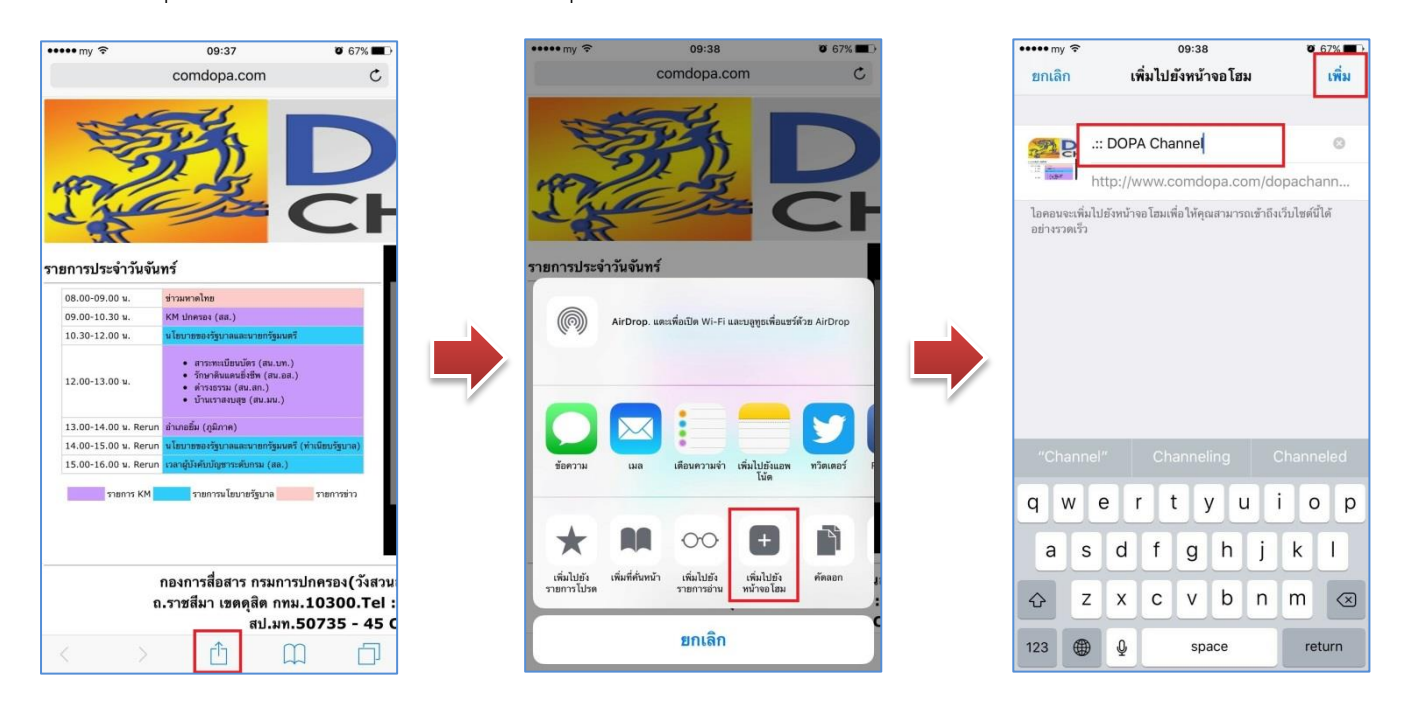

3

••••• my 😤 🔅 09:39 0 67% channel.truegse.com/live/dopatv03.m3u8 ยกเลิก ยอดนิยม /live/dopaty03 m3u8 donac ค้นหาด้วย Google Q dopachannel.truegse.com/li ในหน้านี้ (ไม่มีรายการตรงกัน) ค้นหาใน "dopachannel.truegse.com/li o p q W е t у u i r d f g h j k T а S ♤ Ζ Х С v b n m  $\bigotimes$ ₽ 123 space

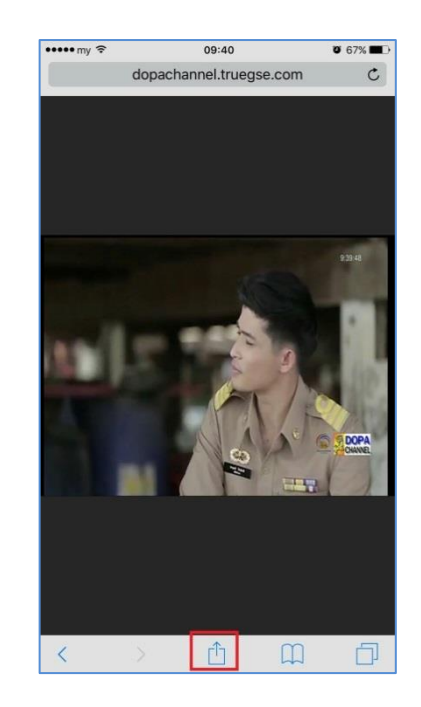

จากนั้นดำเนินการ กดปุ่ม **เพิ่มไปยังหน้าจอโฮม** แล้วกดปุ่ม **เพิ่ม** 

| ••••• my 🗢               | 09:40 🖉 66                                                                 | % <b>=</b> D |
|--------------------------|----------------------------------------------------------------------------|--------------|
|                          | dopachannel.truegse.com                                                    | C            |
|                          |                                                                            |              |
|                          | AirDrop. และเพื่อเป็ด Wi-Fi และบอุขุณพื่อแรร์ด้วย AirDro                   | P            |
| ข้อความ                  | มล เดือนความจำ เริ่มไปอังแอท<br>ได้อ                                       | F F          |
| เพิ่มไปยัง<br>รายการโปรด | ເສັ້ມກີສຳເຫລັງ<br>ເສັ້ມກີສຳເຫລັງ<br>ເສັ້ມໃນອີງ<br>ເສັ້ມໃນອີງ<br>ເສັ້ມໃນອີງ | Ĭ            |
|                          | ยกเลิก                                                                     |              |

|               | r 0                                                                              |             |                     | 09:41         |               |             | Ŭ,            | 66% 🔳 )     |  |  |
|---------------|----------------------------------------------------------------------------------|-------------|---------------------|---------------|---------------|-------------|---------------|-------------|--|--|
| ຍກເລີກ        |                                                                                  | ເທ          | เพิ่มไปยังหน้าจอโฮม |               |               |             |               | เพิ่ม       |  |  |
|               | Do                                                                               | opa C       | hannel              |               |               |             |               | 0           |  |  |
|               | htt                                                                              | tp://d      | opac                | hanne         | el.true       | gse.c       | com/liv       | e/          |  |  |
| อย่างรวดเ     | ไอดอนจะเพิ่มไปอังหน้าจอโฮมเพื่อให้คุณสามารถเข้าถึงเว็บไขต์นี่ได้<br>อย่างรวดเร็ว |             |                     |               |               |             |               |             |  |  |
|               |                                                                                  |             |                     |               |               |             |               |             |  |  |
|               |                                                                                  |             |                     |               |               |             |               |             |  |  |
| q w           | e                                                                                |             |                     | t y           | / L           | 1           | i o           | n<br>p      |  |  |
| q w<br>a      | e<br>s                                                                           | d           | f                   | t y<br>g      | / l<br>h      | ı<br>j      | i o<br>k      | t<br>p<br>I |  |  |
| q w<br>a<br>쇼 | s<br>z                                                                           | b<br>d<br>x | f<br>c              | t y<br>g<br>v | / l<br>h<br>b | j<br>j<br>n | i o<br>k<br>m |             |  |  |

4

# วิธีการติดตั้ง Application DOPA LTE For Android

## ๑. ขั้นตอนการดาวน์โหลด Application

เข้าบราวเซอร์อินเตอร์เน็ตบนมือถือ >> ใส่ลิงค์ <u>dopa.truegse.com</u> ในช่อง URL >> กด **ไป** >> จากนั้นให้กด Downloads (Android) เลือก Application ที่ท่านต้องการดาวน์โหลดจากนั้นกด โหลด App..... เพื่อทำการดาวน์โหลด

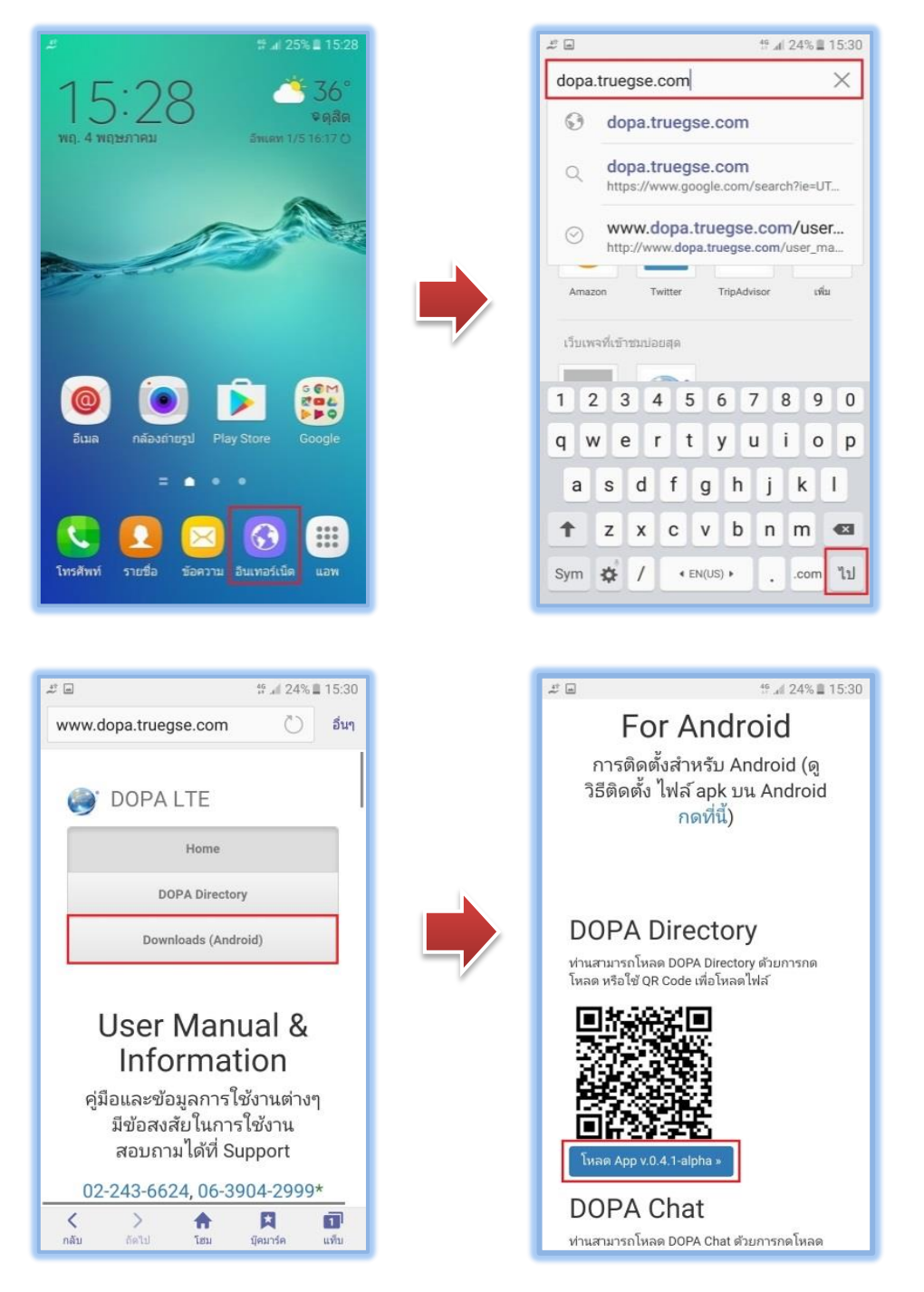

# ๒. ขั้นตอนการติดตั้ง Application

เมื่อดาวน์โหลดไฟล์เสร็จเรียบร้อยแล้ว ให้สไลด์หน้าจอลงมา แตะเลือกไฟล์ที่ดาวน์โหลด >> การตั้ง ค่า >> แหล่งที่ไม่รู้จัก

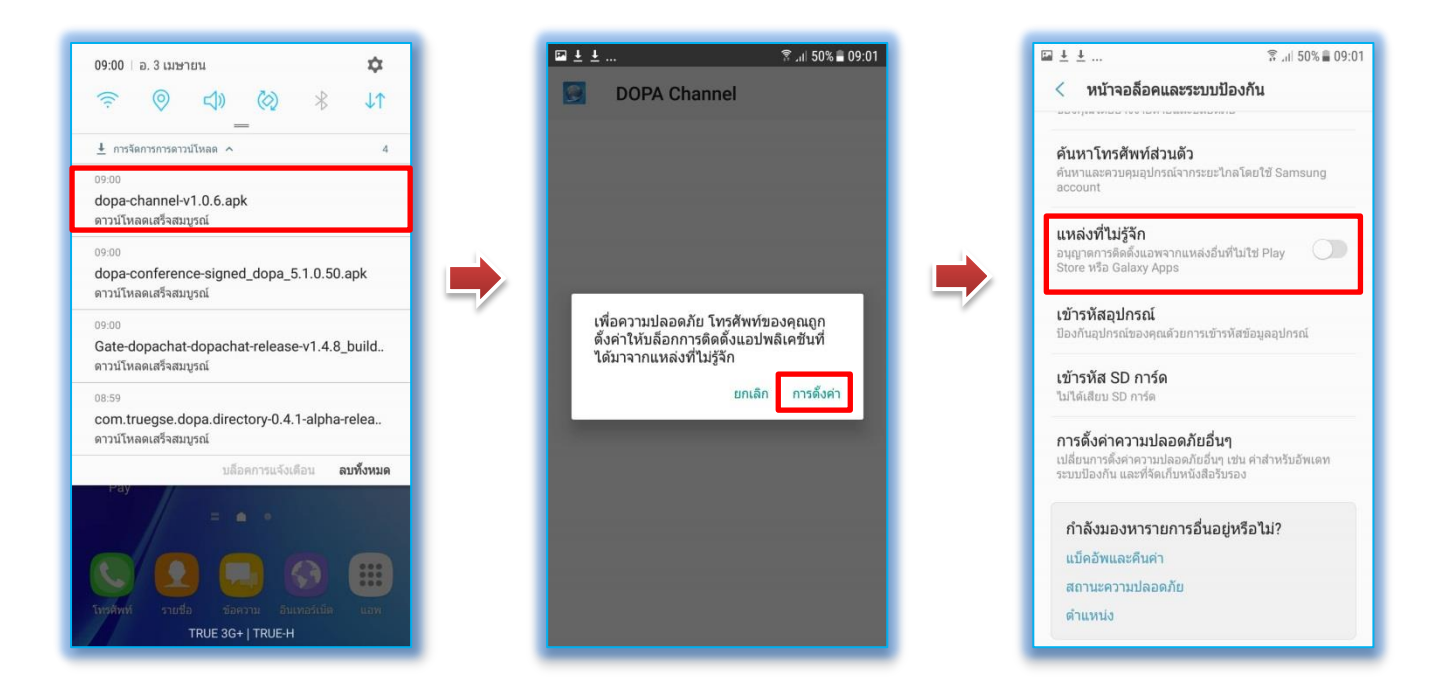

## จากนั้นกดตกลง >> ติดตั้ง >> เมื่อติดตั้งเสร็จเรียบร้อยแล้วให้กด >> เสร็จสิ้น

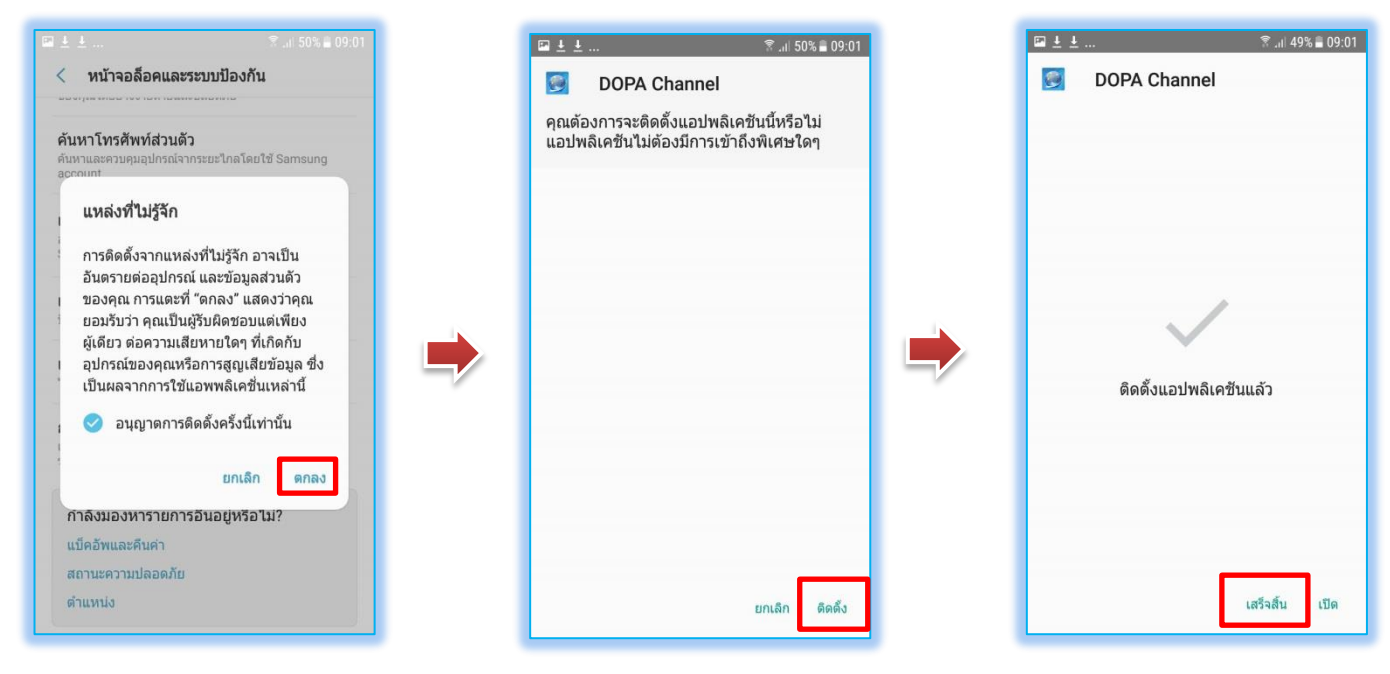

\*\*\* (สำหรับ Android ขั้นตอนการดาวน์โหลดและติดตั้ง App. จะใช้เหมือนกันทุก App.)

5